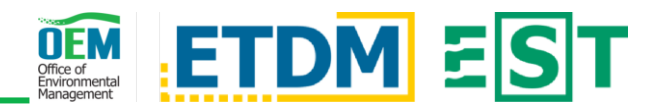

## **OVERVIEW**

Environmental Technical Advisory Team (ETAT) members may submit and edit comments at any time during the review period using the Environmental Screening Tool (EST). This guide provides a basic overview of the ETAT review tasks supported by the EST.

# ETAT REVIEW TASKS LIST

| ETAT Review Tasks                                  | C       |
|----------------------------------------------------|---------|
| Review Start Date: 02/15/2021<br>Days Remaining: 6 | E       |
| 1. Understand Project Data                         | р       |
| Project Details                                    |         |
| Project Milestone Report                           | Т       |
| Advance Notification Package<br>Report             | to<br>p |
| 2. Assess Resource Data                            |         |
| GIS Analysis Report                                |         |
| Preliminary Environmental<br>Discussion Report     |         |
| Sociocultural Data Report                          |         |
| Cultural Resources Reports                         | ŀ       |
| 3. Provide Comments                                | n       |
| Review Purpose and Need                            |         |
| Indicate Project Involvement                       | 11      |
| Review Project Effects                             | т       |
| Review AN Package                                  | F       |
| Submit Federal Consistency Finding                 | U       |
| 4. View Reports                                    |         |
| Agency Comments - Purpose and<br>Need              | N<br>li |
| Agency Comments - Project Effects                  | tł      |

During an ETDM Screening Event, the ETAT Review Tasks list appears to eviewers on the right side of project ages.

The task list contains four main sections o help guide you through the review process:

- 1. Understand Project Data
- 2. Assess Resource Data
- 3. Provide Comments
- 4. View Reports

Hide the task list by clicking on the blue neader that contains the *caret* icon  $(\blacktriangle)$ . Click the same header to reveal the task st.

The Review Start Date and the Days Remaining in the review period appear Inder the main task list header.

Navigate between pages by clicking the nks in the list. While on a page listed in he task list, it is highlighted in blue.

## 1. UNDERSTAND PROJECT DATA

Provides the opportunity for ETATs to develop an understanding of the proposed transportation project.

- Project Details: This page contains a wide range of project information, links to associated reports, and the ability to view the project and/or analysis areas in the Map Viewer.
  - Project Milestone Report: Significant Milestone Report

milestones of the project are displayed on the Snapshot Timeline. Refer to the Snapshot Details for more information and associated reports regarding the individual milestones.

Advance Notification (AN) Package Report: AN Package Review the Published AN Package(s) for a AN Package (0.39 MB) project. This is available for projects with a Programming Screen Review or later, prior to initiating the Project Development and Environmental (PD&E) Study. The AN Package Report is not be available for projects screened without the AN (i.e. Planning Screen or AN Review after Programming Screen). Instead, a Project Information Package is available that contains the

- **PED Report**: Describes the District's initial Project Level understanding of the natural, physical, cultural, ZAlternative A and community issues/resources in a project study area either by Project Level or Alternative.
- Sociocultural Data Report (SDR): Generate Generate Sociocultura reports describing the sociocultural context of the project area by specifying the Area, the review event (current or previous), and a buffer distance (500 feet or quarter mile).
- Cultural Resources Report: Contains information about the cultural resources in the vicinity of a project and includes a map depicting those resources.

### 3. PROVIDE COMMENTS

Use these links to provide your comments about the project:

- Review Purpose and Need: Review the project's purpose and need and acknowledge your agency's understanding.
- Indicate Project Involvement: During the Programming Screen, indicate whether your agency wishes to serve as a Cooperating or Participating Agency during project review. The US Coast Guard can also provide feedback regarding water crossings that are in the project area.
- **Review Project Effects**: Assign a Degree of Effect Begin Review to one or more environmental topics and provide comments on the potential effects. Indicate any future coordination or documentation required for a specific analysis area.
- Review AN Package: For Programming Screen projects and recipients of the AN Package, users may provide additional input regarding the AN Package. Use this page to enter additional comments from your agency that should be considered but are not captured elsewhere in the EST during the current Programming Screen.
- Submit Federal Consistency Finding: This Submit Review page is available for Federal Consistency Reviewers to issue their findings and recommendations to the Florida State Clearinghouse (SCH) regarding project consistency with the Florida Coastal Management Program.

#### 4. VIEW REPORTS

Access read-only views of comments provided during the screening event. Note: Comments are considered draft until the end of the review period.

- Agency Comments Purpose and Need: Displays the purpose and need, submitted agency reviews, as well as organizations were notified but did not submit a review. that
- Agency Comments Project Effects: View Generate Report

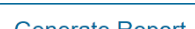

Submit

project details and the Preliminary Environmental Discussion (PED) Report.

## 2. ASSESS RESOURCE DATA

Verify the information available in the EST is the best available. Additionally, identify appropriate Analysis Area(s) and review desktop analysis results.

Geographic Information System (GIS) Analysis Report: View analysis results for Analysis Areas and individual features (e.g. road segments or bus stations) of Analysis Areas. Cached PDF reports of analysis results are available and are organized by

topic. Run custom reports by selecting topics, analysis types, and buffer distances to be included in the report. Also includes the ability to save a PDF file of the report(s) for offline use.

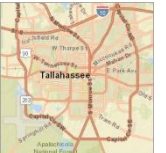

information about the event and comments received by selecting an agency and viewing a report.

- AN Package Comments and Responses: Lists additional agency comments that should be considered but are not captured elsewhere in the EST during the current Programming Screen.
- Federal Consistency Comments: Displays findings and recommendations to the Florida State Clearinghouse (SCH) regarding project consistency with the Florida Coastal Management Program.

### **NEED HELP?**

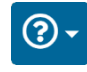

Click the Question Mark icon in the upper right to access page-specific help materials. Access other help materials or additional EST resources from the left-hand menu by clicking Help.

The FDOT OEM Help Desk is available to assist you at help@fla-etat.org or 850-414-5334.